### AVIBEN HEALTH CLOUD CONSUMER PORTAL QUICKSTART GUIDE

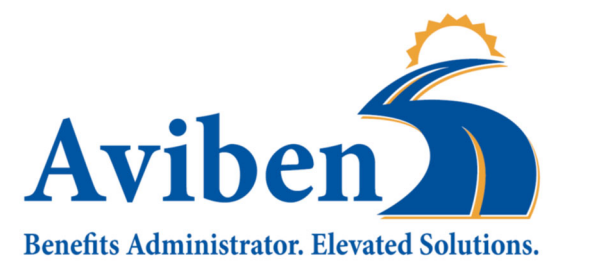

Welcome to your Aviben Benefit Accounts Consumer Portal. This one-stop portal gives you 24/7 access to view information and manage your health benefit accounts. It enables you to:

- File a claim online
- Upload receipts and track expenses
- View up-to-the-minute account balances
- View your account activity, claims history and payment (reimbursement) history
- Report a lost/stolen Card and request a new one
- Change your login ID and/or password
- Download plan information, forms and notifications

The portal is designed to be easy to use and convenient. You have your choice of two ways to navigate this site:

- 1. Work from sections within the Home Page, or
- 2. Hover over or click on the four tabs at the top.

Aviben<sup>™</sup> Benefits Administrator is a division of Educators Benefits Consultants, LLC, 1995 E. Rum River Dr. South, Cambridge, MN 55008

#### HOW DO I LOG ON TO HOME PAGE?

- 1. Go to www.aviben.com.
- 2. Click on Consumer Portal.
- 3. Enter your login ID and password.
- 4. Click Login.

#### HOW DO I CREATE A NEW ACCOUNT?

- 1. Go to www.aviben.com.
- 2. Click on Consumer Portal.
- 3. You would have received a communication from your employer with your Open Enrollment Code. Enter your code in the **Setting up a New Account** section.
- 4. Click Get Started. Follow the instructions to set up your account.

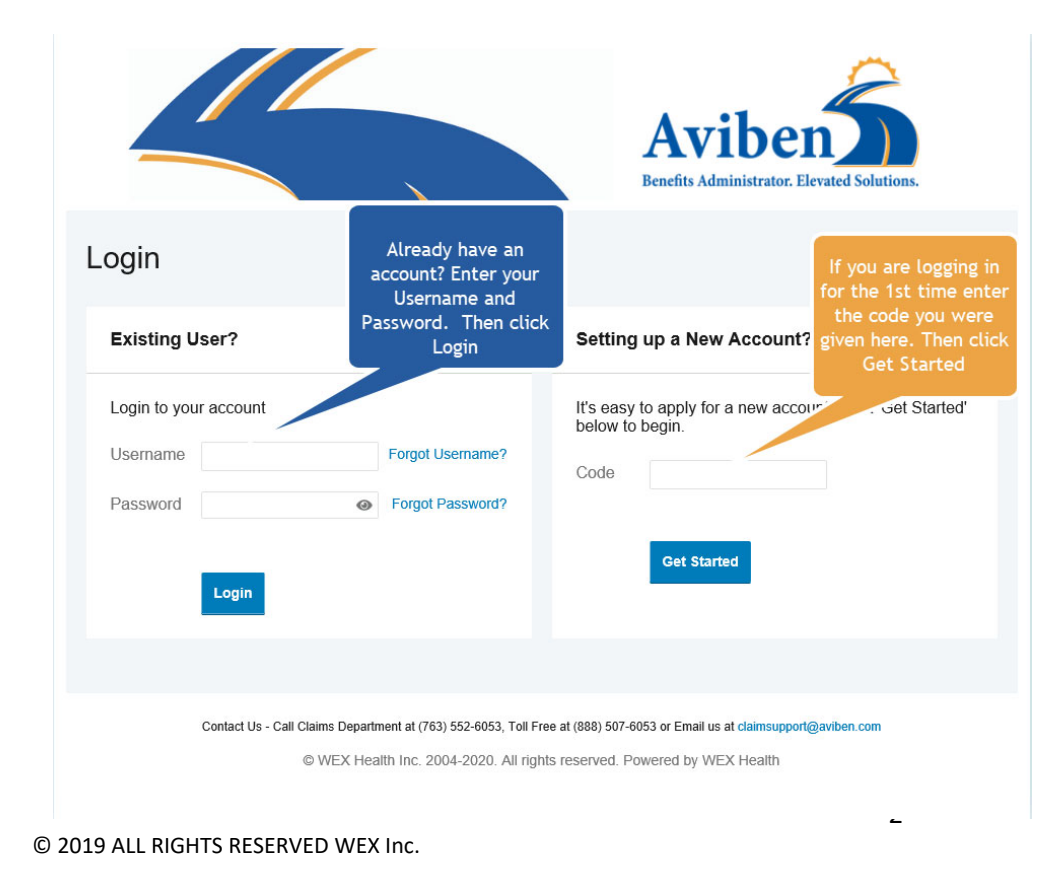

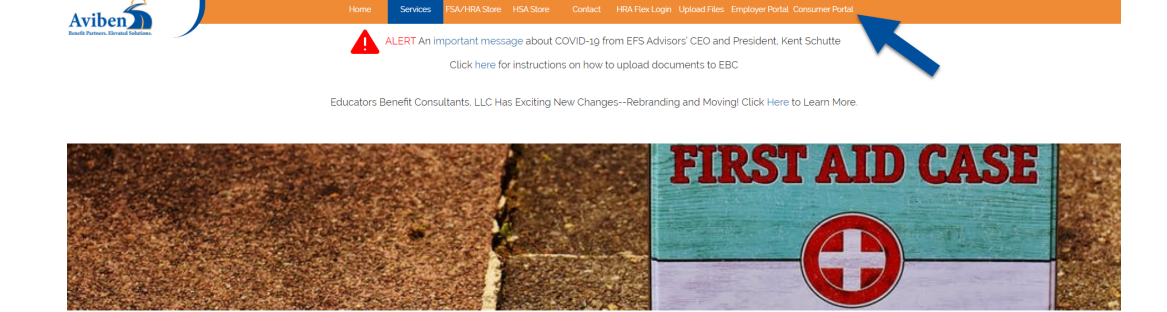

Aviben<sup>™</sup> Benefits Administrator is a division of Educators Benefits Consultants, LLC, 1995 E. Rum River Dr. South, Cambridge, MN 55008

The **Home Page** is easy to navigate:

- Easily access the **Available Balance** and **"I Want To"** sections to work with your accounts right away.
- The I Want To...section contains the most frequently used features for the Consumer Portal.
- The **Accounts** section links to your Accounts, Investments (if applicable), and Profile.
- The **Tasks** section displays alerts and relevant links that enable you to keep current on your accounts.
- The **Healthcare Savings Goal** section graphically displays your HSA savings goals progress (if relevant).
- The **Recent Transaction** section displays the last 3 transactions on your account(s).
- The **Quick View** section graphically displays some of your key account information.

You can also hover over the tabs at the top of the page.

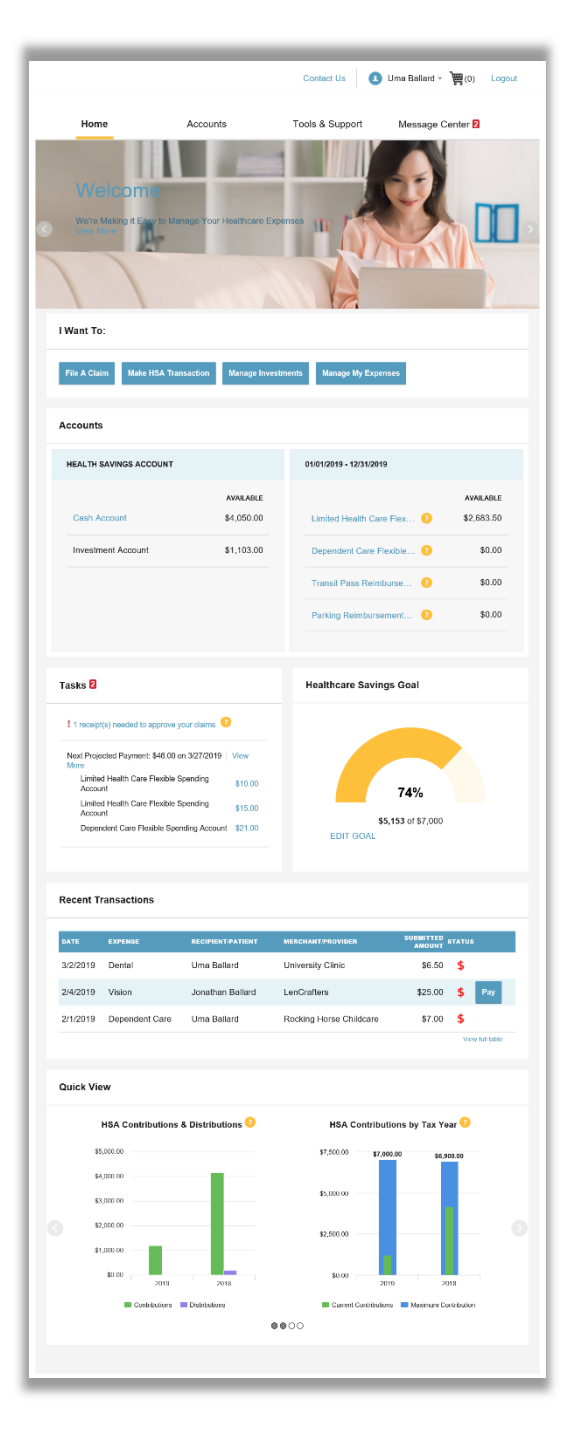

Aviben™ Benefits Administrator is a division of Educators Benefits Consultants, LLC, 1995 E. Rum River Dr. South, Cambridge, MN 55008

#### HOW DO I GET ASSISTANCE WITH MY CLAIM?

- 1. From any page you can open the Let's Chat window from the bottom right icon.
- 2. Asking about claim denial or claims needing receipt will prompt the chat window to help you review your claims and find where you can attach receipts.

#### HOW DO I FILE A CLAIM AND UPLOAD A RECEIPT?

- On the Home Page, you may simply select the "File a Claim" under the "I want to..." section, <u>OR</u> from any page on the portal, expand the Accounts tab on the top of the screen.
- 4. The claim filing wizard will walk you through the request including entry of information, payee details and uploading a receipt.
- 5. For submitting more than one claim, click **Add Another**, from the **Transaction Summary** page.
- When all claims are entered in the Transaction Summary, agree to the terms and conditions click Submit to send the claims for processing.
- 7. The Claim Confirmation page displays. You may print the Claim Confirmation Form as a record of your submission. If you did not upload a receipt, you can upload the receipt from this screen or print a Claim Confirmation Form to submit to the administrator with the required receipts.

NOTE: If you see a **Receipts Needed** link in the Tasks section of your Home Page, click on it. You will be taken to the **Claims** page where you can see the claims that require documentation. You can easily upload the receipts from this page or use one of your **Mobile Quick Receipts**.

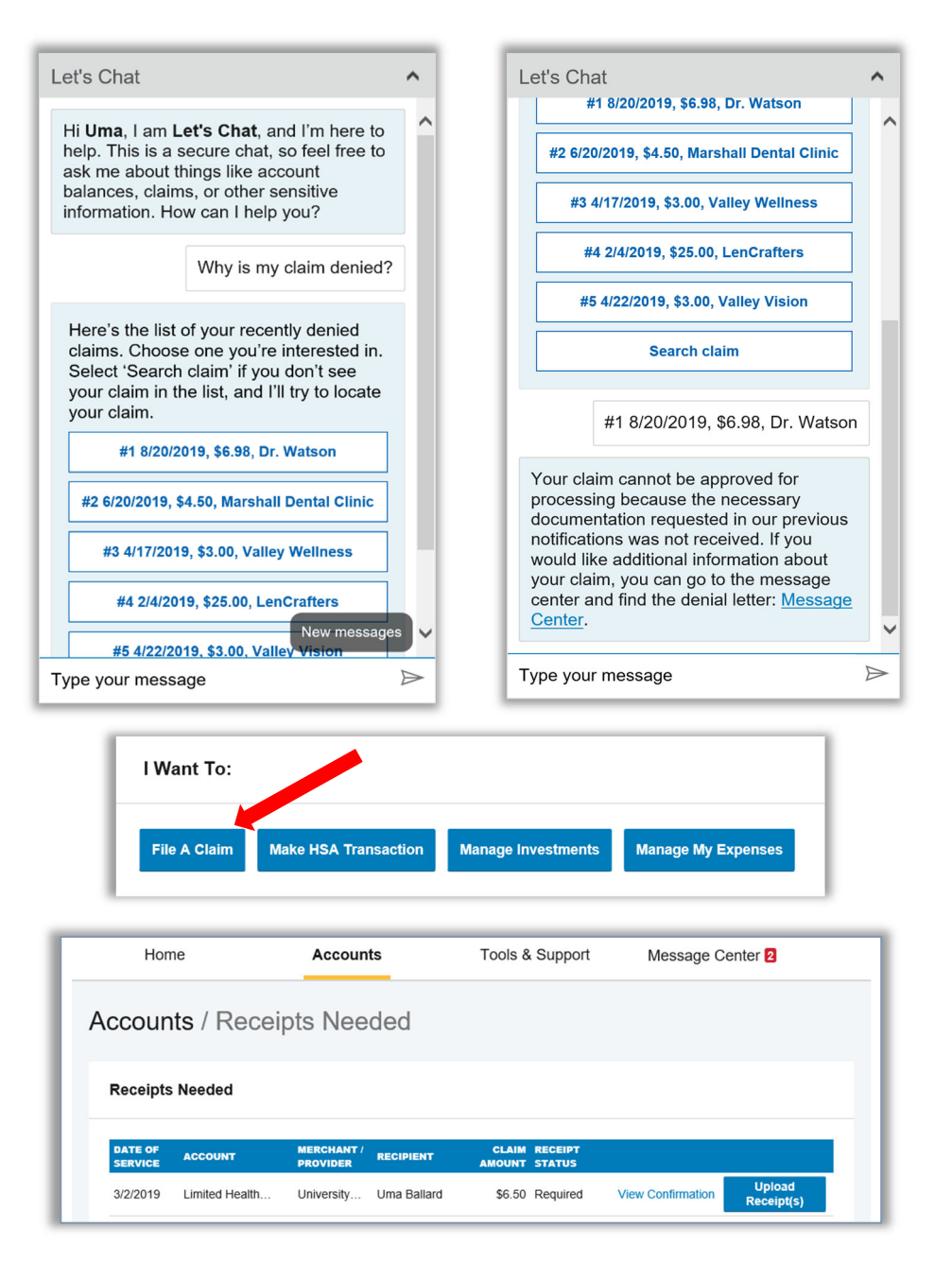

Aviben<sup>™</sup> Benefits Administrator is a division of Educators Benefits Consultants, LLC, 1995 E. Rum River Dr. South, Cambridge, MN 55008

# HOW DO I VIEW CURRENT ACCOUNT BALANCES AND ACTIVITY?

- 1. For current Account Balance only, on the **Home Page**, see the **Accounts** section.
- 2. For all Account Activity, click on the Accounts tab from the Home Page to bring you to the Account Summary page. Then you may select the underlined dollar amounts for more detail. For example, click on the amount under "Eligible Amount" to view enrollment detail.

NOTE: You can see election details by clicking to expand the line item for each account.

| HEALTH SAVINGS ACCOUNT |            | 01/01/2018 - 12/31/2018    |            |
|------------------------|------------|----------------------------|------------|
|                        | AVAILABLE  |                            | AVAILABLE  |
| Cash Account           | \$2,012.50 | Limited Health Care Flex 0 | \$2,445.95 |
| Advance                | \$0.00     | Dependent Care Flexible 0  | \$1,918.30 |
| Investment Account     | \$795.00   | Parking Reimbursement 1    | \$1,280.00 |
| Available to spend     | \$2,807.50 |                            |            |

|                   |                                   |                    | Conta                   | ct Us       | Uma Ball        | ard ~ 📜 🤅   | 0) Logout            |
|-------------------|-----------------------------------|--------------------|-------------------------|-------------|-----------------|-------------|----------------------|
| F                 | lome                              | Accounts           | Tools &                 | Support     | Mess            | age Center  | 2                    |
| CCOL              | unts / Account                    | Summary            |                         |             |                 |             |                      |
| The inf<br>View M | ormation displayed on the<br>lore | Account Summary pa | age will vary dep       | ending upor | ı your specific | healthcare  | benefits.            |
| Health            | n Savings Account 🔞               | )                  |                         |             |                 |             |                      |
| тот               | AL AVAILABLE BALANG               | E \$5,153.00       |                         |             |                 |             |                      |
| AVAIL             | ABLE CASH BALANCE                 | INVESTME           | NT BALANCE              |             |                 |             |                      |
| \$4,0:            | 50.00                             | \$1,103.00         | * Current as of 3/13/20 | 19          |                 |             |                      |
| 01/01/            | 2019 - 12/31/2019                 |                    |                         | ESTIMA      | TED PER PAY P   | ERIOD DEDUC | TION: \$1,161.66     |
| AC                | COUNT                             | ELIGIBLE<br>AMOUNT | SUBMITTED<br>CLAIMS     | PAID        | PENDING         | DENIED      | AVAILABLE<br>BALANCE |
| + Lir             | nited Health Care Flexible Sp     | end \$2,700.00     | \$26.50                 | \$0.00      | \$16.50         | \$10.00     | \$2,683.50           |
| + De              | ependent Care Flexible Spend      | ling \$5,000.00    | \$14.00                 | \$0.00      | \$14.00         | \$0.00      | (\$14.00)            |
| + Pa              | rking Reimbursement Accou         | nt \$3,120.00      | \$0.00                  | \$0.00      | \$0.00          | \$0.00      | \$0.00               |
| + та              | ansit Pass Reimbursement A        | ccount \$3,120.00  | \$0.00                  | \$0.00      | \$0.00          | \$0.00      | \$0.00               |
|                   |                                   |                    |                         |             |                 |             |                      |

Aviben<sup>™</sup> Benefits Administrator is a division of Educators Benefits Consultants, LLC, 1995 E. Rum River Dr. South, Cambridge, MN 55008

#### ALL HEALTH CARE EXPENSE ACTIVITY IN ONE PLACE To view and manage ALL healthcare expense activity from

EVERY source, use the Dashboard

- Under the Accounts menu is the Dashboard. The Dashboard provides you with an easy-to-use consolidated view of healthcare expenses for ongoing management of medical claims, premiums, and card transactions.
- 2. Easily filter expenses by clicking on the **filter options** on the navigation pane on the left side of the screen or, by clicking on the **field headers** within the **Dashboard**.
- 3. Expenses can be exported into an Excel spreadsheet by clicking on the **Export Expenses** button on the top of the page.

| Home                                                                                                    |                                                                                                    | Accounts                                                                                                    | Tools & Support                                                                                                    | Message Center 2                                                                                                    |                                                                                     |
|----------------------------------------------------------------------------------------------------|----------------------------------------------------------------------------------------------------|----------------------------------------------------------------------------------------------------|----------------------------------------------------------------------------------------------------|----------------------------------------------------------------------------------------------------|-------------------------------------------------------------------------------------|
| Dashboar                                                                                                    | d View Non-H                                                                                                    | iealthcare                                                                                                    |                                                                                                    |                                                                                                    |                                                                                     |
|                                                                                                    |                                                                                                    | _                                                                                                    |                                                                                                    |                                                                                                    |                                                                                     |
| Add Expense                                                                                                    | Export Exp                                                                                                    | enses                                                                                                    |                                                                                                    |                                                                                                    |                                                                                     |
| View by: All                                                                                                    |                                                                                                    |                                                                                                    |                                                                                                    |                                                                                                    |                                                                                     |
| Reset Graph                                                                                                    |                                                                                                    | Expenses by Category                                                                                                    |                                                                                                    |                                                                                                    |                                                                                     |
|                                                                                                    |                                                                                                    |                                                                                                    |                                                                                                    | View By Ca                                                                                                    | ategory                                                                             |
|                                                                                                    |                                                                                                    |                                                                                                    |                                                                                                    | 🚺 View By St                                                                                                    | tatus                                                                               |
|                                                                                                    |                                                                                                    |                                                                                                    |                                                                                                    | View By Ye                                                                                                    | ear                                                                                 |
|                                                                                                    |                                                                                                    |                                                                                                    |                                                                                                    | View By Re                                                                                                    | ecipient                                                                            |
|                                                                                                    |                                                                                                    |                                                                                                    |                                                                                                    | Merchant/F                                                                                                    | Provider                                                                            |
|                                                                                                    | Medical 🔵 I                                                                                                    | Undefined 😑 Vision 🛛 😑 Př                                                                                                    | armacy 😑 Dental                                                                                                    |                                                                                                    |                                                                                     |
| •                                                                                                    | Other                                                                                                    |                                                                                                    |                                                                                                    |                                                                                                    |                                                                                     |
| Expense Sumn                                                                                                    | Other                                                                                                    | Total Expenses<br>\$416.50 <sup>(</sup> )                                                                                                    | Total Paid Expense<br>\$265.00                                                                                                    | s Total Unpaid Exp                                                                                                    | enses<br>0 🕐                                                                        |
| Expense Sumn                                                                                                    | Other                                                                                                    | Total Expenses<br>\$416.50                                                                                                    | Total Paid Expense<br>\$265.00                                                                                                    | rs Total Unpaid Expo<br>\$151.5                                                                                                    | enses<br>0 7                                                                        |
| Expense Sumn<br>Total Eligible to                                                                                                    | other<br>hary<br>b Submit:                                                                                                    | Total Expenses<br>\$416.50 <b>2</b><br>\$65.00 <b>2</b>                                                                                                    | Total Paid Expense<br>\$265.00                                                                                                    | is Total Unpaid Exp<br>\$151.5                                                                                                    | enses<br>0 ?                                                                        |
| Expense Sumn<br>Total Eligible to<br>Filter By~ Re                                                                                                    | o Submit:                                                                                                    | Total Expenses<br>\$416.50 •<br>\$65.00 •                                                                                                    | Total Paid Expense<br>\$265.00 🤇                                                                                                    | is Total Unpaid Exp<br>\$151.5                                                                                                    | enses<br>O                                                                          |
| Expense Sumn<br>Total Eligible to<br>Filter By ~ Re<br>DATE +                                                                                                    | o Submit:<br>set Filters                                                                                                    | Total Expenses<br>\$416.50 •<br>\$65.00 •<br>RECRIENTIPATIENT                                                                                                    | Total Paid Expense<br>\$265.00                                                                                                    | IS Total Unpaid Exp<br>\$151.5<br>SUBANTIED SUBANTIED SUBANTER SUBANTER SUBANTER SUBANTER SUBANTER SUBANTER SUBANTER SUBANTER SUBANTER SUBANTER SUBANTER SUBANTER SUBANTER SUBANTER SUBANTER SUBANTER SUBAN | enses<br>0 1                                                                        |
| Expense Sumn<br>Total Eligible to<br>Filter By~ Re<br>DATE +<br>+ 3/2/2019                                                                                                    | o Submit:<br>set Filters<br>EXPENSE<br>Dental                                                                                                    | Total Expenses<br>\$416.50 ••<br>\$65.00 ••<br>RECEIPENT/PATIENT<br>Uma Ballard                                                                                                    | Total Paid Expense<br>\$265.00 •<br>MERCHAND/PROVIDER<br>University Clinic                                                                                                    | s Total Unpaid Exp<br>\$151.5<br>SUBMITED S<br>AMOUNT S<br>\$6.50                                                                                                    | TATUS                                                                               |
| Expense Summ<br>Total Eligible to<br>Filter By ~ Re<br>DATE ~<br>+ 3/2/2019<br>+ 2/1/2019                                                                                                    | other     ary     o Submit:     set Filters     EXPENSE     Dental     Medical                                                                                                    | Total Expenses       \$416.50       \$65.00       RECEPENTIPATIENT       Uma Ballard       Uma Ballard                                                                                                    | Total Paid Expense       \$265.00         MERCHANT/PROVIDER       University Clinic       ABC Eyewear                                                                                                    | s Total Unpaid Expo<br>\$151.5<br>SUBMITTED<br>\$0.50<br>\$5.00                                                                                                    | TATUS                                                                               |
| Expense Summ<br>Total Eligible to<br>Filter By ~ Re<br>DATE ~<br>+ 3/2/2019<br>+ 2/1/2019<br>+ 1/1/2019                                                                                                | o Submit:<br>set Filters<br>Dental<br>Medical                                                                                                    | Total Expenses         \$416.50         \$65.00         \$65.00         RECEPENTIPATIENT         Uma Ballard         Uma Ballard                                                                                                    | NEERCHANT/PROVIDER       University Clinic       ABC Eyewear       20/20 Vision                                                                                                    | s Total Unpaid Exp<br>\$151.5<br>SURMITED \$<br>AMOUNT \$<br>\$6.50<br>\$5.00<br>\$10.00                                                                                                    | TATUS                                                                               |
| Expense Summ<br>Total Eligible to<br>Filter By > Re<br>0ATE -<br>+ 3/2/2019<br>+ 2/1/2019<br>+ 1/1/2019                                                                                                | Other Other | Total Expenses         \$416.50 °         \$65.00 °         RECEPENTIFATENT         Uma Ballard         Uma Ballard         Uma Ballard         Uma Ballard         Uma Ballard                                                                                                    | Total Paid Expense       \$285.00         MERCHANT/PROVIDER         University Clinic         ABC Eyewear         ABC Eyewear                                                                                                    | s Total Unpaid Expo<br>\$151.5<br>SUBMITTED<br>S6.50<br>\$5.00<br>\$5.00                                                                                                    | TATUS                                                                               |
| Expense Summ<br>Total Eligible to<br>Filter By- Re<br>DATE •<br>+ 3/2/2019<br>+ 2/1/2019<br>+ 1/1/2019<br>+ 1/1/2019<br>+ 1/1/2019<br>+ 1/2/1/2018                                                     | o Other<br>hary<br>Submit:<br>Set Filters<br>Dental<br>Medical<br>Medical<br>Medical                                                                                                    | Total Expenses         \$416.50 °         \$65.00 °         RECIPIENTIFATIENT         Uma Ballard         Uma Ballard         Uma Ballard         Uma Ballard         Uma Ballard         Uma Ballard         Uma Ballard                                                                                                    | NERCUMUTAPSIOUDER       MERCUMUTAPSIOUDER       University Clinic       ABC Eyeweer       20/20 Vision       ABC Eyewear       ABC Eyewear                                                                                                    | SUBMITTED \$<br>5151.5<br>SUBMITTED \$<br>50.50<br>\$10.00<br>\$5.00<br>\$5.00                                                                                                    | TATUS<br>TATUS<br>\$<br>\$<br>\$<br>\$<br>\$<br>\$                                  |
| Expense Summ<br>Total Eligible to<br>Filter By > Re<br>DATE -<br>+ 3/2/2019<br>+ 1/1/2019<br>+ 1/1/2019<br>+ 1/1/2018<br>+ 11/1/2018                                                                   | Coher     Coher     C     | Total Expenses         \$416.50         \$65.00         \$65.00         RCCPRCHYPATION         Quana Ballard         Quana Ballard                                                                                                    | Total Paid Expense         \$285.00         *         *         *         *         *         *         *         *         *         *         *         *         *         *         *         *         *         *         *         *         *         *         *         *         *         *         *         *         *         *         *         *         *         *         *         *         *         *         *         *         *         *         *         *         *         *         *         *         *         *         *         *         *         *     < | s Total Unpaid Expo<br>\$151.5<br>SUBMITICO<br>86.50<br>\$5.00<br>\$5.00<br>\$5.00                                                                                                    | TATUS                                                                               |
| Expense Summ<br>Total Eligible to<br>Filter By Re<br>DATE -<br>+ 3/2/2019<br>+ 2/1/2019<br>+ 1/1/2019<br>+ 1/1/2019<br>+ 1/1/2018<br>+ 10/1/2018<br>+ 10/1/2018                                        | o Other<br>anary<br>as Submit:<br>Set Filters<br>Dental<br>Medical<br>Medical<br>Medical<br>Medical<br>Medical<br>Medical                                                                                                    | Total Expenses         \$416.50 °         \$65.00 °         RECIPIENTIFACTENT         Uma Ballard         Uma Ballard         Uma Ballard         Uma Ballard         Uma Ballard         Uma Ballard         Uma Ballard         Uma Ballard         Uma Ballard         Uma Ballard         Uma Ballard         Uma Ballard                                                                                                    |                                                                                                    | s Total Unpaid Expo<br>\$151.5<br>\$000<br>\$000<br>\$10.00<br>\$5.00<br>\$5.00<br>\$5.00<br>\$5.00<br>\$5.00<br>\$5.00<br>\$5.00<br>\$5.00                                                                                                    | TATUS                                                                               |
| Expense Summ<br>Total Eligible to<br>Filter By ~ Ro<br>0ATE -<br>+ 3/2/2019<br>+ 2/1/2019<br>+ 1/1/2019<br>+ 1/1/2019<br>+ 12/1/2018<br>+ 10/1/2018<br>+ 9/1/2018                                      | Coner Coner | Total Expenses<br>\$416.50         \$65.00         \$65.00         ARCCIPENT/PATIENT         ARCCIPENT/PATIENT         ARCC                                                                                                    | Total Paid Expense         \$285.00         \$285.00         MERCHANN/PROVIDER         University Clinic         ABC Eyewear         ABC Eyewear         ABC Eyewear         ABC Eyewear         ABC Eyewear         ABC Eyewear         ABC Eyewear         ABC Eyewear         ABC Eyewear         ABC Eyewear         ABC Eyewear                                                                                                    | s Total Unpaid Exp<br>\$151.5<br>SUBMITED \$<br>S6.50<br>\$10.00<br>\$10.00<br>\$5.00<br>\$5.00<br>\$5.00<br>\$5.00<br>\$5.00<br>\$5.00                                                                                                    | TATUS<br>S<br>S<br>S<br>S<br>S<br>S<br>S<br>S<br>S<br>S<br>S<br>S<br>S              |
| Expense Summ<br>Total Eligible to<br>Filter By > Re<br>0ATE -<br>+ 3/2/2019<br>+ 2/1/2019<br>+ 1/1/2019<br>+ 1/1/2019<br>+ 1/1/2018<br>+ 10/1/2018<br>+ 9/1/2018<br>+ 8/1/2018                         | other<br>any<br>Submit:<br>Sol Fillers<br>Dental<br>Medical<br>Medical<br>Medical<br>Medical<br>Medical<br>Medical<br>Medical<br>Medical<br>Medical<br>Medical<br>Medical<br>Medical                                                                                                    | Total Expanses         \$416.50 °         \$65.00 °         RECIPENTIPATENT         AUMA Ballard         Uma Ballard         Uma Ballard <tr< td=""><td>NERCHANI/PROVIDER         University Clinic         20/20 Vision         20/20 Vision         ABC Eyewear         ABC Eyewear         YABC Eyewear         YABC Eyewear</td><td>s Total Unpaid Expo<br/>\$151.5<br/>\$151.6<br/>\$1000<br/>\$6.50<br/>\$5.00<br/>\$5.00<br/>\$5.00<br/>\$5.00<br/>\$5.00<br/>\$5.00<br/>\$5.00<br/>\$5.00<br/>\$5.00<br/>\$5.00<br/>\$5.00<br/>\$5.00<br/>\$5.00</td><td>TATUS</td></tr<> | NERCHANI/PROVIDER         University Clinic         20/20 Vision         20/20 Vision         ABC Eyewear         ABC Eyewear         YABC Eyewear         YABC Eyewear                                                                                               | s Total Unpaid Expo<br>\$151.5<br>\$151.6<br>\$1000<br>\$6.50<br>\$5.00<br>\$5.00<br>\$5.00<br>\$5.00<br>\$5.00<br>\$5.00<br>\$5.00<br>\$5.00<br>\$5.00<br>\$5.00<br>\$5.00<br>\$5.00<br>\$5.00                                                                                                    | TATUS                                                                               |
| Expense Summ<br>Total Eligible to<br>Filter By- Re<br>0ATE -<br>+ 3/2/2019<br>+ 2/1/2019<br>+ 1/1/2019<br>+ 1/1/2019<br>+ 1/1/2018<br>+ 10/1/2018<br>+ 9/1/2018<br>+ 8/1/2018<br>+ 7/24/2018<br>1/2/3> | o Other<br>anary<br>as Submit:<br>Sed Filters<br>Dental<br>Medical<br>Medical<br>Medical<br>Medical<br>Medical<br>Medical<br>Medical<br>Medical<br>Medical<br>Medical<br>Medical                                                                                                    | Total Expenses         \$416.50 °         \$65.00 °         RECEPENTIFATENT         Quana Ballard         Quana Ballard         Quana                                                                                                    | NEERCHANTIPRICOURCER         MEERCHANTIPRICOURCER         University Clinic         ABC Eyewear         20/20 Vision         ABC Eyewear         ABC Eyewear                                                                                                    | SUBMITED         S151.5           SUBMITED         S           S0.50         S           S0.50         S           S0.50         S           S0.50         S           S0.50         S           S0.50         S           S0.00         S           S0.00         S           S0.00         S           S0.00         S           S0.00         S           S0.00         S           S0.00         S                                                                                                    | TATUS<br>\$<br>\$<br>\$<br>\$<br>\$<br>\$<br>\$<br>\$<br>\$<br>\$<br>\$<br>\$<br>\$ |

Aviben<sup>™</sup> Benefits Administrator is a division of Educators Benefits Consultants, LLC, 1995 E. Rum River Dr. South, Cambridge, MN 55008

#### HOW DO I ADD AN EXPENSE TO THE DASHBOARD?

- 1. From the **Dashboard** click on the **Add Expense** button on the top of the page.
- 2. Complete the expense detail fields. You can even upload a copy of the receipt and, add notes for your records.
- 3. Once the expense has been added to the **Dashboard** you can pay the expense, if desired.

#### HOW DO I PAY AN EXPENSE?

- 1. You may process payments/ reimbursements for unpaid expenses directly from the **Dashboard** page.
- 2. Expenses will be categorized and **payment** can be initiated for unpaid expenses by clicking on the button to the right of the expense details.
- 3. Simply choose which expenses you would like paid and you will be presented with the eligible accounts from which you can initiate payment.
- When you click Pay, the claim details from the Dashboard will be pre-populated within the claim form. Review & edit the claim details as needed.
- 5. You will have the option to request a reimbursement to yourself.

| Home                                                                                                    |                                                                                                    | Accounts                                                                                                    | Tools & Support                                                                                                    | Message Center 2                                                                                                    |                                                                                                    |
|----------------------------------------------------------------------------------------------------|----------------------------------------------------------------------------------------------------|----------------------------------------------------------------------------------------------------|----------------------------------------------------------------------------------------------------|----------------------------------------------------------------------------------------------------|----------------------------------------------------------------------------------------------------|
| Dashboar                                                                                                    | d View Non-H                                                                                                    | lealthcare                                                                                                    |                                                                                                    |                                                                                                    |                                                                                                    |
| _                                                                                                    |                                                                                                    | _                                                                                                    |                                                                                                    |                                                                                                    |                                                                                                    |
| Add Expense                                                                                                    | Export Exp                                                                                                    | enses                                                                                                    |                                                                                                    |                                                                                                    |                                                                                                    |
| View by: All                                                                                                    |                                                                                                    |                                                                                                    |                                                                                                    |                                                                                                    |                                                                                                    |
| Reset Graph                                                                                                    |                                                                                                    | Expenses by Category                                                                                                    |                                                                                                    |                                                                                                    |                                                                                                    |
|                                                                                                    |                                                                                                    |                                                                                                    |                                                                                                    | View By Ca                                                                                                    | tegory                                                                                                    |
|                                                                                                    |                                                                                                    |                                                                                                    |                                                                                                    | View By Sta                                                                                                    | atus                                                                                                    |
|                                                                                                    |                                                                                                    |                                                                                                    |                                                                                                    | View By Yes                                                                                                    | ar                                                                                                    |
|                                                                                                    |                                                                                                    |                                                                                                    |                                                                                                    | View By Re                                                                                                    | cipient                                                                                                    |
|                                                                                                    |                                                                                                    |                                                                                                    |                                                                                                    | Merchanter                                                                                                    | Tovider                                                                                                    |
|                                                                                                    | Medical 😐 I                                                                                                    | Indefined – Vision – P                                                                                                    | harmacy                                                                                                    |                                                                                                    |                                                                                                    |
|                                                                                                    | Medical Other                                                                                                    | Undefined 🔶 Vision 🛛 🔵 Pi                                                                                                    | harmacy 🔵 Dental                                                                                                    |                                                                                                    |                                                                                                    |
| Expense Summ                                                                                                    | Medical Other                                                                                                    | Undefined Vision Pi<br>Total Expenses<br>\$416.50                                                                                                    | harmacy   Dental  Total Paid Expenses  \$265.00                                                                                                    | Total Unpaid Expe<br>\$151.50                                                                                                    | nses<br>) (?)                                                                                                    |
| Expense Summ<br>Total Eligible to                                                                                                    | Medical<br>Other                                                                                                    | Undefined Vision Pr<br>Total Expenses<br>\$416.50<br>\$65.00<br>\$                                                                                                    | harmacy Dental<br>Total Paid Expenses<br>\$265.00                                                                                                    | Total Unpaid Expe<br>\$151.50                                                                                                    | inses<br>) ?                                                                                                    |
| Expense Summ<br>Total Eligible te                                                                                                    | Medical Other                                                                                                    | Undefined Vision Pr<br>Total Expenses<br>\$416.50<br>\$65.00                                                                                                    | harmacy • Dental<br>Total Paid Expenses<br>\$265.00                                                                                                    | Total Unpaid Expe<br>\$151.50                                                                                                    | nses<br>) 1                                                                                                    |
| Expense Summ<br>Total Eligible to<br>Filter By~ Re                                                                                                    | Medical Other Other Other O Submit: Set Filters                                                                                                    | Undefined Vision Pr<br>Total Expenses<br>\$416.50 \$                                                                                                    | harmacy Dental Total Paid Expenses \$265.00                                                                                                    | Total Unpaid Expe<br>\$151.50                                                                                                    | nses<br>) ?                                                                                                    |
| Expense Summ<br>Total Eligible to<br>Filter By~ Re                                                                                                    | Medical Other Other Othe                                                                                                    | Undefined Vision Pr<br>Total Expenses<br>\$416.50 \$<br>\$65.00 \$<br>RECIPIENTIPATIENT                                                                                                    | harmacy Contain<br>Total Paid Expenses<br>\$265.00 •                                                                                                    | Total Unpaid Expe<br>\$151.50<br>SUBMITTED<br>AMOUNT ST                                                                                                    | inses<br>) ?<br>TATUS                                                                                                    |
| Expense Summ<br>Total Eligible to<br>Filter By~ Re<br>DATE -<br>+ 3/2/2019                                                                                                    | Medical Medical Me<br>Medical Medical Medical Medical Medical Medical Medical Medical Medical Medical Medical Medical Medical Medical Medical Medical Medical Medical Medical Medical Medical Medical Medical Medical Medical Medical Medical Medical Medical Med                                                                                                    | Undefined Vision Pr<br>Total Expenses<br>\$416.50 \$<br>\$65.00 \$<br>RECRIENTIPATIENT<br>Uma Ballard                                                                                                    | harmacy Dental Total Paid Expenses \$265.00                                                                                                    | Total Unpaid Expe<br>\$151.50<br>SUBMITTED<br>MOUNT ST<br>\$8.50                                                                                                    | TATUS                                                                                                    |
| Expense Summ<br>Total Eligible to<br>Filter By > Re<br>DATE +<br>+ 3/2/2019<br>+ 2/1/2019                                                                                                   | Medical Medical Content of the second second                                                                                                    | Vision Pr<br>Total Expenses<br>\$416.50 \$<br>\$65.00 \$<br>RECIPIENT/PATIENT<br>Uma Ballard<br>Uma Ballard                                                                                                    | Aarmacy   Dental  Total Paid Expenses  \$265.00   Kerchantn/Provider  University Clinic  ABC Eyewear  Control to in                                                                                                    | Total Unpaid Expe<br>\$151.50<br>SUBMITED<br>\$6.50<br>\$5.00<br>\$1000                                                                                                    | ATUS<br>\$                                                                                                    |
| Expense Summ<br>Total Eligible to<br>Filter By~ Re<br>DATE -<br>+ 3/2/2019<br>+ 2/1/2019<br>+ 1/1/2019                                                                                      | Medical<br>other<br>Medical<br>Medical<br>Medical                                                                                                    | Undefined • Vision • Pi<br>Total Expenses<br>\$416.50 •<br>\$65.00 •<br>RECLIPIENT/PATIENT<br>Uma Ballard<br>Uma Ballard<br>Uma Ballard                                                                                                    | Ammary Dental Total Paid Expenses \$265.00  MERCHANT//PROVIDER University Clinic ABC Eyewear 20/20 Vision ABC Exempar                                                                                                    | Total Unpaid Expe<br>\$151.50<br>SUBMITTED<br>\$6.50<br>\$5.00<br>\$10.00                                                                                                    | ATUS                                                                                                    |
| Expense Summ<br>Total Eligible to<br>Filter By~ Re<br>DATE -<br>+ 3/2/2019<br>+ 2/1/2019<br>+ 1/1/2019<br>+ 1/1/2019<br>+ 1/1/2019                                                          | Medical Medical Medical                                                                                                    | Undefined • Vision • Pr<br>Total Expenses<br>\$416.50 • •<br>\$65.00 •<br>•<br>•<br>•<br>•<br>•<br>•<br>•<br>•<br>•<br>•<br>•<br>•<br>•<br>•<br>•<br>•<br>•<br>•                                                                                                    | Aarmaacy   Dental  Total Paid Expenses  \$265.00  Acceleration  Acceleration  Accelerat                                                                                                    | SUBMITED         ST           \$5.00         \$5.00           \$10.00         \$5.00                                                                                                    | ATUS                                                                                                    |
| Expense Summ<br>Total Eligible to<br>Filter By ~ Re<br>0ATE -<br>+ 3/2/2019<br>+ 2/1/2019<br>+ 1/1/2019<br>+ 1/1/2018<br>+ 1/1/2018                                                         | Medical Control of Control of Con                                                                                                    | Undefined • Vision • Pi   Total Expenses \$416.50 • •   \$65.00 • • • •   \$65.00 • • • •   \$65.00 • • • •   \$65.00 • • • •   \$65.00 • • • •   \$65.00 • • • •   \$65.00 • • • •   \$65.00 • • • •   \$65.00 • • • •   \$65.00 • • • •   \$65.00 • • • •   \$65.00 • • • •   \$65.00 • • • •   \$65.00 • • • •   \$65.00 • • • •   \$65.00 • • • •   \$0 • • • •   \$0 • • • •   \$0 • • • •   \$0 • • • •   \$0 • • • •   \$0 • • • •   \$0 • • • •   \$0 • • • •   \$0 • • • •   \$0 • • • •   \$0 • • • •   \$0                                                                                                    | Ammary Dental<br>Total Paid Expenses<br>\$265.00 D<br>(Dental<br>(Dental<br>( | Support         st           \$151.50         st           \$151.50         st           \$151.50         st           \$151.50         st           \$151.50         st           \$151.50         st           \$151.50         st           \$151.50         st           \$150.00         st           \$50.00         st           \$50.00         st           \$50.00         st                                                                                                    | ATUS                                                                                                    |
| Expense Summ<br>Total Eligible to<br>Filter By~ Re<br>DATE -<br>+ 3/2/2019<br>+ 2/1/2019<br>+ 1/1/2019<br>+ 1/1/2018<br>+ 11/1/2018<br>+ 10/1/2018                                          | Medical<br>other<br>other                                                                                                    | Undefined • Vision • Pi<br>Total Expenses<br>\$416.50 •<br>\$65.00 •<br>RECEPENTIPATIENT<br>Uma Ballard<br>Uma Ballard<br>Uma Ballard<br>Uma Ballard<br>Uma Ballard<br>Uma Ballard<br>Uma Ballard<br>Uma Ballard                                                                                                    | Ammary Dental Total Paid Expenses S265.00                                                                                                    | Submittee         \$151.50           S000MITTEE         \$1           \$265.00         \$1           \$265.00         \$1           \$55.00         \$2           \$55.00         \$2           \$55.00         \$2           \$55.00         \$2           \$55.00         \$2                                                                                                    | ATUS                                                                                                    |
| Expense Summ<br>Total Eligible to<br>Filter By ~ Re<br>0ATE -<br>+ 3/2/2019<br>+ 2/1/2019<br>+ 1/1/2019<br>+ 1/1/2019<br>+ 12/1/2018<br>+ 10/1/2018<br>+ 9/1/2018                           | Medical   o Submit:   c Submit:   c Submit: <td< td=""><td>Undefined • Vision • Provide the second second seco</td><td>Ammark</td><td>Summing         status           Status         status           Status         status</td><td>ATUS</td></td<> | Undefined • Vision • Provide the second second seco | Ammark                                                                                                    | Summing         status           Status         status           Status         status                                                                                                    | ATUS                                                                                                    |
| Expense Sum<br>Total Eligible to<br>Filter By~ Re<br>0ATE -<br>+ 3/2/2019<br>+ 2/1/2019<br>+ 1/1/2019<br>+ 1/1/2019<br>+ 1/1/2018<br>+ 10/1/2018<br>+ 10/1/2018<br>+ 9/1/2018<br>+ 8/1/2018 | Medical<br>other<br>other                                                                                                    | Undefined • Vision • Pr<br>Total Expenses<br>\$416.50 • • • • • • • • • • • • • • • • • • •                                                                                                    | Ammarki Dental  Total Paid Expenses S265.00  Total Paid Expenses S265.00  Total Paid Paid Paid Paid Paid Paid Paid Paid                                                                                                    | Summittee         St51.50           S8.50         S           S5.00         S           S5.00         S           S5.00         S           S5.00         S           S5.00         S           S5.00         S           S5.00         S           S5.00         S           S5.00         S           S5.00         S           S5.00         S           S5.00         S           S5.00         S                                                                                                    | ATUS                                                                                                    |
| Expense Summ<br>Total Eligible to<br>Filter By~ Re<br>DATE -<br>+ 3/2/2019<br>+ 2/1/2019<br>+ 1/1/2019<br>+ 1/1/2019<br>+ 1/1/2018<br>+ 10/1/2018<br>+ 9/1/2018<br>+ 8/1/2018<br>+ 8/1/2018 | Medical   o Submit:   o Submit:   <                                                                                                    | Undefined • Vision • Provide the second second seco | anamaa                                                                                                    | Summittee         Statistical           Statistical         Statistical           Statistical         Statis | ATUS  ATUS ATUS |

Aviben<sup>™</sup> Benefits Administrator is a division of Educators Benefits Consultants, LLC, 1995 E. Rum River Dr. South, Cambridge, MN 55008

## HOW DO I EDIT AN EXISTING EXPENSE IN THE DASHBOARD?

- 1. You can edit expense details for all claim statuses directly from the **Dashboard** page.
- 2. Expand the claim details visible by clicking on the expense line item from the Dashboard.
- 3. You will be presented with options to add expense notes, update the expense details, mark the expense as paid/unpaid or, remove the expense from the **Dashboard**.

#### HOW DO I LINK MY HEALTHCARE CLAIMS?

- 1. Manage Healthcare Claims allows you to receive claims data from your healthcare insurance carriers.
- 2. Expenses from your insurance carrier(s) will be added to **Dashboard** for tracking and/or payment purposes.
- 3. To register click on the "Manage Healthcare Claims" button located on the top of the **Dashboard** page.
- 4. You will be alerted to new expenses within the message area of both the consumer online portal and mobile app.

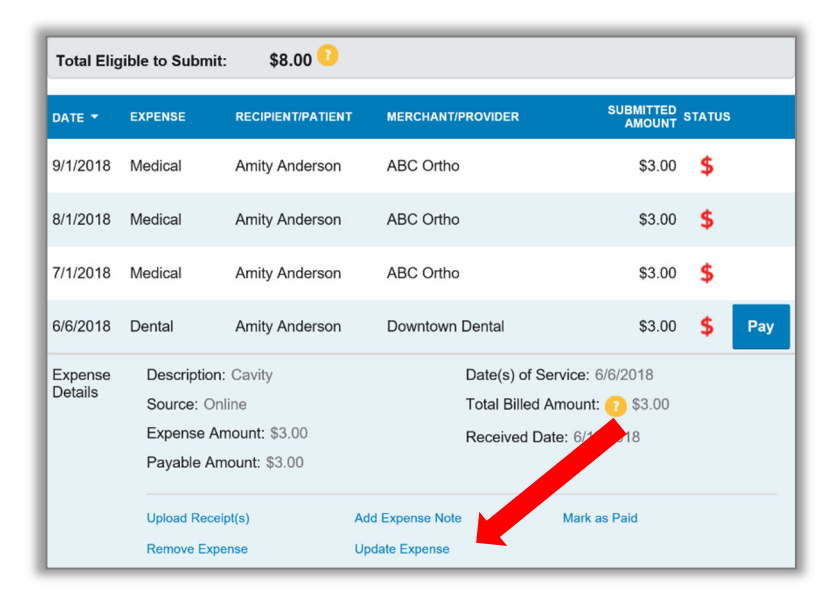

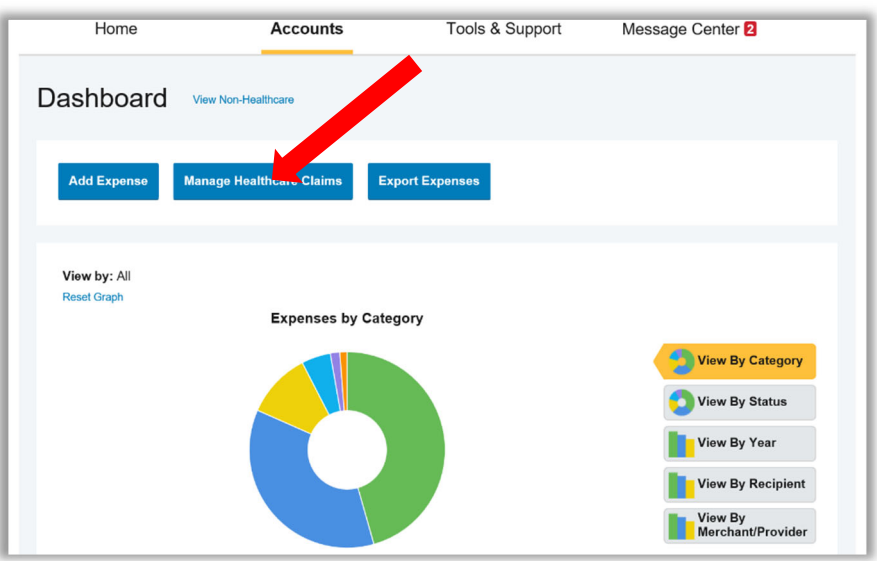

Aviben<sup>™</sup> Benefits Administrator is a division of Educators Benefits Consultants, LLC, 1995 E. Rum River Dr. South, Cambridge, MN 55008

## HOW DO I VIEW MY CDH CLAIMS HISTORY AND STATUS?

- From the Home Page, click on the Accounts Tab, and then click on the Claims link to see your claims history. You can apply filters from the top of the screen. You can filter by plan year, account type, claim status or receipt status.
- 2. By clicking on the line of the claim, you can expand the data to display additional claim details.

**Did you Know?** For an alternative perspective, you may also view claims history and status for all claim types including dependent care on the **Dashboard** page. You can apply filters from the top of the screen. Filter options on the Dashboard screen include: expense type, status, date, recipient or merchant/provider. You may also search for a specific expense by entering a description into the search field.

|                       |                        | Contact U               | Us 🚺 Uma Ballard ~ 💥 (0) | Logout  |
|-----------------------|------------------------|-------------------------|--------------------------|---------|
| Home                  | Accounts               | s Tools & Su            | upport Message Center 2  |         |
| Accounts / C          | laims                  |                         |                          |         |
| Filter By → Reset Fil | lers                   |                         |                          |         |
|                       |                        |                         |                          |         |
| DATE OF SERVICE *     | ACCOUNT                | MERCHANT/PROVIDER       | CLAIM STATUS             | AMOUNT  |
| + 03/02/2019          | Limited Health Care FI | University Clinic       | PTP Pending Receipt      | \$6.50  |
| + 02/01/2019          | Dependent Care Flexi   | Rocking Horse Childcare | Pending Reimbursement    | \$7.00  |
| + 02/01/2019          | Limited Health Care FI | ABC Eyewear             | Scheduled Reimbursement  | \$5.00  |
| + 01/01/2019          | Limited Health Care Fl | 20/20 Vision            | Denied                   | \$10.00 |
| + 01/01/2019          | Dependent Care Flexi   | Rocking Horse Childcare | Pending Reimbursement    | \$7.00  |
| + 01/01/2019          | Limited Health Care FI | ABC Eyewear             | Scheduled Reimbursement  | \$5.00  |
| + 12/01/2018          | Dependent Care Flexi   | Rocking Horse Childcare | Scheduled Reimbursement  | \$7.00  |
| + 12/01/2018          | Limited Health Care FI | ABC Eyewear             | Scheduled Reimbursement  | \$5.00  |
| + 11/01/2018          | Dependent Care Flexi   | Rocking Horse Childcare | Scheduled Reimbursement  | \$7.00  |
| + 11/01/2018          | Limited Health Care FI | ABC Eyewear             | Scheduled Reimbursement  | \$5.00  |
| + 10/01/2018          | Dependent Care Flexi   | Rocking Horse Childcare | Scheduled Reimbursement  | \$7.00  |
| + 10/01/2018          | Limited Health Care Fl | ABC Eyewear             | Scheduled Reimbursement  | \$5.00  |

Aviben<sup>™</sup> Benefits Administrator is a division of Educators Benefits Consultants, LLC, 1995 E. Rum River Dr. South, Cambridge, MN 55008

#### HOW DO I VIEW MY PAYMENT (REIMBURSEMENT) HISTORY?

- 1. From the **Home Page**, under the **Accounts** tab, click **Payments**. You will see reimbursement payments made to date, including debit card transactions.
- 2. By clicking on the line of a payment, you can expand the data to display additional details about the transaction.

# HOW DO I REPORT A DEBIT CARD MISSING AND/OR REQUEST A NEW CARD?

- 1. From the **Home Page**, under the **Accounts Tab**, click the **Banking** link.
  - 2. Under the Debit Cards column, click **Report** Lost/Stolen or Order Replacement and follow instructions.

|                     |            | Con            | tact Us Uma Ballard ~ | (0) Logout |
|---------------------|------------|----------------|-----------------------|------------|
| Home                | Accounts   | Tools          | & Support Message Ce  | enter 2    |
| Accounts / F        | Payments   |                |                       |            |
| Filter By → Reset F | ilters     |                |                       |            |
|                     |            |                |                       |            |
| DATE 🕈              | NUMBER     | METHOD         | STATUS                | AMOUNT     |
| + 10/10/2018        | 000000000  | Direct Deposit | Paid                  | \$36.00    |
| + 07/02/2018        | 0000027526 | Check          | Paid to Provider      | \$10.00    |
| + 07/02/2018        | 0000027525 | Check          | Paid to Provider      | \$10.00    |
| + 06/28/2018        | 0000465885 | Check          | Paid to Provider      | \$15.00    |
| + 06/28/2018        | 0000465884 | Check          | Paid to Provider      | \$15.00    |
| + 06/28/2018        | 0000465883 | Check          | Paid                  | \$150.00   |

|                                                                |                  | Contact Us                                                                                                    | Uma Ballard - 💥 (0) Logout |
|----------------------------------------------------------------|------------------|----------------------------------------------------------------------------------------------------|----------------------------|
| Home                                                           | Accounts         | Tools & Support                                                                                                    | Message Center 2           |
| Banking                                                        |                  |                                                                                                    |                            |
| Bank Accounts                                                  | Add Bank Account | Debit Cards                                                                                                    |                            |
| CHECKING<br>USA Bank<br>xxxx3456<br>Checking<br>View<br>Remove |                  | Debit Cards<br>Justine Davis<br>Card Number: xPEND †<br>Status: Active<br>Expires: 6/30/2018<br>Effective: 6/11/2015<br>Report Lost/Stolen<br>Order Replacement |                            |
| CHECKS                                                         |                  |                                                                                                    |                            |
| Order Checks                                                   |                  |                                                                                                    |                            |

Aviben<sup>™</sup> Benefits Administrator is a division of Educators Benefits Consultants, LLC, 1995 E. Rum River Dr. South, Cambridge, MN 55008

#### HOW DO I GET MY REIMBURSEMENT FASTER?

The fastest way to get your money is to sign up online for direct deposit to your personal checking account. Before you begin, make sure that your employer is offering direct deposit setup online.

- From the Home Page, under the Tools & Support tab, click Change Payment Method under the "How Do I" section
- 2. Select the **Update** for the appropriate plans. The **Payment Method/Update Payment Method** page displays.
- 3. Select Reimburse Myself Using Direct Deposit and Update Bank Account.
- 4. Enter your bank account information and click Submit.
- 5. The Payment Method Changed confirmation displays.

#### HOW DO I CHANGE MY LOGIN AND/OR PASSWORD?

- 1. From the **Home Page**, click on the **Accounts Tab**, and click **Login Information**.
- 2. Follow instructions on the screen. (For a new account, the first time you log in, you will be prompted to change the password that was assigned by your plan administrator. Follow the instructions.)
- 3. Click Save.

|                           |                 |   | Contact Us             | Uma Ballard ~ 📲 (0) | Logout |
|---------------------------|-----------------|---|------------------------|---------------------|--------|
| Home                      | Accounts        | - | Tools & Support        | Message Center 2    |        |
| Tools & Suppo             | rt              |   |                        |                     |        |
| Documents & Form          | 5               |   | How Do I?              |                     |        |
| FORMS                     |                 |   | Change Payment Met     | hod                 |        |
| ALL ABOUT HEALTH SAV      | INGS ACCOUNTS   |   | Update Notification Pr | eferences           |        |
| Auto Dependent Care Clain | n               |   | Download Mobile App    |                     |        |
| Beneficiary Change/Spousa | al Consent Form |   | Update HSA Coverag     | e Level             |        |
| Dependent Care Claim For  | n               |   | Update Healthcare Sa   | wings Goal          |        |

| Tools & Support Message Center 2 |
|----------------------------------|
|                                  |
|                                  |
|                                  |
|                                  |
|                                  |
| ns                               |
|                                  |

Aviben<sup>™</sup> Benefits Administrator is a division of Educators Benefits Consultants, LLC, 1995 E. Rum River Dr. South, Cambridge, MN 55008

#### HOW DO I VIEW OR ACCESS:

#### ...DOCUMENTS & FORMS?

- 1. From the Home Page, click the Tools & Support tab.
- 2. Click any form or document of your choice.

#### ...NOTIFICATIONS?

- 1. From the Home Page, click the Message Center tab.
- 2. Click any link of your choice. You will be able to view and archive current documents, as well as reference documents archived previously.
- 3. In addition, you can **Update Notification Preferences** by clicking on the link next to Notifications.

#### ...PLAN INFORMATION?

- 1. On the **Home Page**, under the **Accounts Tab**, you will be directed to the **Account Summary** page
- Click onto the applicable account name and the Plan Rules will open in a pop-up window.
   <u>OR</u> from the Home Page, under the Tools & Support page, you may view Plan Summaries for basic information. Then click each applicable plan to see the plan details.

| Home         Accounts         Tools & Support         Message Center           Message Center                                                                                                    | Statemer                                              |
|----------------------------------------------------------------------------------------------------|-------------------------------------------------------|
| Message Center           Current Messages                                                                                                    | Stateme                                               |
| Lonzersec Section     Line Section     Line     Line Section     Line Section     Line | Statemer<br>Archive                                   |
| Current Messages         PROV         SUBJECT         ATTACHVENT           a Matorane *         PROV         SUBJECT         ATTACHVENT           a V5/2019 8:15 AM         Auto-genera         HSA Account Summary (2/1/2019 - 2/28/         HSA Account Summary (2/1/2019 - 1/3/           2/5/2019 10:06         Auto-genera         HSA Account Summary (1/1/2019 - 1/3/         HSA Account Summary (1/1/2019 - 1/3/           1/1/2/2019 1:08 AM         Auto-generated         1099-SA (2018)         1099-SA (2018)           1/1/2/2019 7:20 AM         Auto-generated         HSA Account Summary (1/1/2018 - 1/2/31           1/1/2/2019 7:20 AM         Auto-generated         HSA Account Summary (1/1/2018 - 1/2/31           1/1/2/2019 7:20 AM         Auto-generated         HSA Account Summary (1/1/2018 - 1/2/31           1/1/2/2019 7:20 AM         Auto-generated         HSA Account Summary (1/1/2018 - 1/2/31           1/1/2/2019 7:20 AM         Auto-generated         HSA Account Summary (1/1/2018 - 1/2/31           1/1/2/2019 7:20 AM         Auto-generated         HSA Account Summary (1/1/2018 - 1/2/31           1/1/2/2019 7:20 AM         Auto-generated         HSA Account Summary (1/1/2018 - 1/1/30           1/1/2/2019 7:20 AM         Auto-generated         HSA Account Summary (1/1/2018 - 1/1/30           1/1/2/2018 9:54 AM         Auto-generated<                                                                                                    | Archive                                               |
| DATOFNE         PROV         SUBJECT         ATTACHMENT           3/5/2019 8:15 AM         Auto-genera         HSA Account Summary (21/2019 - 2/28/         HSA Account Summary (21/2019 - 2/28/           2/5/2019 10:06         Auto-genera         HSA Account Summary (11/2019 - 1/28/         HSA Account Summary (11/2019 - 1/28/           1/12/2019 10:06         Auto-generated         1099-SA (2018)         1099-SA (2018)           1/12/2019 7/20 AM         Auto-generated         HSA Account Summary (12/1/2018 - 1/2/31         HSA Account Summary (12/1/2018 - 1/2/31           1/12/2019 7/20 AM         Auto-generated         HSA Account Summary (12/1/2018 - 1/2/31         HSA Account Summary (12/1/2018 - 1/2/31           1/12/2019 7/20 AM         Auto-generated         HSA Account Summary (11/1/2018 - 1/2/31         HSA Account Summary (12/1/2018 - 1/2/31           1/15/2018 9/54 AM         Auto-generated         HSA Account Summary (11/1/2018 - 1/2/31         HSA Account Summary (11/1/2018 - 1/2/31           1/15/2018 9/54 AM         Auto-generated         HSA Account Summary (10/1/2018 - 1/2/31         HSA Account Summary (11/1/2018 - 1/2/31                                                                                                    |                                                       |
| EATCHILLE +         FAGU         SUBJECT         ATTACHULET           3J5/2019 8:15 AM         Auto-genera         HSA Account Summary (2/1/2019 - 228/         HSA Account Summary (2/1/2019 - 2           2/5/2019 10:06         Auto-genera         HSA Account Summary (1/1/2019 - 1/31/         HSA Account Summary (1/1/2019 - 1/31/           1/1/2/2019 1:38 AM         Auto-generated         1099-SA (2018)         1099-SA (2018)           1/1/2/2019 7:20 AM         Auto-generated         HSA Account Summary (1/1/2018 - 1/2011           1/1/2/2019 7:20 AM         Auto-generated         HSA Account Summary (1/1/2018 - 1/2011           1/1/2/2019 9:34 AM         Auto-generated         HSA Account Summary (1/1/2018 - 1/2011           1/1/5/2018 9:34 AM         Auto-generated         HSA Account Summary (1/1/2018 - 1/2011           1/1/5/2018 9:34 AM         Auto-generated         HSA Account Summary (1/1/2018 - 1/2011)           1/1/5/2018 9:34 AM         Auto-generated         HSA Account Summary (1/1/2018 - 1/2011)                                                                                                    |                                                       |
| 3/5/2019 8:15 AM Auto-genera HSA Account Summary (2/1/2019 - 228/ HSA Account Summary (2/1/2019 - 1           2/5/2019 10:06 Auto-genera HSA Account Summary (1/1/2019 - 1/31/ HSA Account Summary (1/1/2019 - 1           1/12/2019 1:08 AM Auto-generated 1099-SA (2018)         1099-SA (2018)           1/12/2019 7:20 AM Auto-generated HSA Account Summary (1/1/2018 - 1/2/31 HSA Account Summary (1/1/2018 - 1           1/12/2019 9:34 AM Auto-generated HSA Account Summary (1/1/2018 - 1/2/31 HSA Account Summary (1/1/2018 - 1           1/15/2018 9:34 AM Auto-generated HSA Account Summary (1/1/2018 - 1/30 HSA Account Summary (1/1/2018 - 1           1/15/2018 9:34 AM Auto-generated HSA Account Summary (1/1/2018 - 1/30 HSA Account Summary (1/1/2018 - 1           1/15/2018 9:31 PM Auto-generated HSA Account Summary (1/1/2018 - 10/31 HSA Account Summary (1/1/2018 - 1)                                                                                                    |                                                       |
| 2/5/2019 10:06         Auto-genera         HSA Account Summary (1/1/2019 - 131/         HSA Account Summary (1/1/2019 - 131/           1/12/2019 1:08 AM         Auto-generated         1099-SA (2018)         1099-SA (2018)           1/12/2019 7:20 AM         Auto-generated         HSA Account Summary (12/1/2018 - 12/1         HSA Account Summary (12/1/2018 - 12/1           1/12/2019 7:20 AM         Auto-generated         HSA Account Summary (12/1/2018 - 12/1         HSA Account Summary (12/1/2018 - 1           1/12/2019 9:54 AM         Auto-generated         HSA Account Summary (11/1/2018 - 11/30         HSA Account Summary (11/1/2018 - 1           1/15/2018 9:51 AM         Auto-generated         HSA Account Summary (10/1/2018 - 1         HSA Account Summary (10/1/2018 - 1                                                                                                    | 2/28/                                                 |
| I/122019 1.98 AM Auto-generated 1099-SA (2018) 1099-SA (2018)     I4/2019 7 20 AM Auto-generated HSA Account Summary (12/12018 - 12:31 HSA Account Summary (12/12018 - 12:31 HSA Account Summary (12/12018 - 11:30 HSA Account Summary (11/12018 - 11:30 HSA Account Summary (11/12018 - 11:30 HSA Account Summary (11/12018 - 10:31 HSA Account Summary (10/12018 - 10:31 HSA Account Summary (10/12018 - 10:31 HSA Account Summa                                                                                                    | 1/31/                                                 |
| 14/2019 7:20 AM Auto-generated HSA Account Summary (12/1/2018 - 12/31 HSA Account Summary (12/1/2018 - 1     12/5/2018 9:54 AM Auto-generated HSA Account Summary (11/1/2018 - 11/30 HSA Account Summary (11/1/2018 - 1     11/5/2018 3:11 PM Auto-generated HSA Account Summary (10/1/2018 - 10/31 HSA Account Summary (10/1/2018 - 1)/31 HSA Account Summary (10/1/2018 - 1)/31 HSA Account Summar                                                                                                    |                                                       |
| 12/3/2018 9:54 AM Aufo-generated HSA Account Summary (11/1/2018 - 11/30 HSA Account Summary (11/1/2018 - 1     11/5/2018 3:11 PM Auto-generated HSA Account Summary (10/1/2018 - 1                                                                                                    | 12/31                                                 |
| 11/5/2018 3:11 PM Auto-generated HSA Account Summary (10/1/2018 - 10/31 HSA Account Summary (10/1/2018 - 1                                                                                                    | 11/30                                                 |
|                                                                                                    | 10/31                                                 |
| 10/10/2018 12:00 AM Auto-generated Advice of Deposit     Advice of Deposit                                                                                                    |                                                       |
|                                                                                                    |                                                       |
| Home Accounts Tools & Support Message Center 2                                                                                                    |                                                       |
|                                                                                                    | fits.                                                 |
| The information displayed on the Account Summary page will vary depending upon your specific healthcare beneficiew More         Health Savings Account •         TOTAL AVAILABLE BALANCE       \$5,153.00         AVAILABLE CASH BALANCE       INVESTMENT BALANCE         \$1,103.00       • Current and an 31/32819                                                                                                    |                                                       |
| The information displayed on the Account Summary page will vary depending upon your specific healthcare benefitive More         Health Savings Account         TOTAL AVAILABLE BALANCE         \$5,153.00         AVAILABLE CASH BALANCE         \$1,103.00         \$1,103.00         Colored as of 3132019                                                                                                    | \$1,161.66                                            |
| The information displayed on the Account Summary page will vary depending upon your specific healthcare beneficiew More       Health Savings Account       TOTAL AVAILABLE BALANCE       \$1,103.00       Yournet as dismatch       01/01/2019 - 12/31/2019       Estimated per pay period beductions: st       Account       Extended       Market       Estimated per pay period beductions: st                                                                                                    | \$1,161.66<br>AILABLE<br>ALANCE                       |
| The information displayed on the Account Summary page will vary depending upon your specific healthcare beneficities with the information displayed on the Account            Health Savings Account          •           TOTAL AVAILABLE BALANCE         \$5,153.00           AVAILABLE CASH BALANCE         \$1,103.00 ° Current as of \$132019           O1/01/2019 - 12/31/2019         Estimated per PAY person deductions of \$132019           Account         Estimated per PAY person deductions of \$132019           +         Limited Health Care Flexible Spend                                                                                                    | \$1,161.66<br>AILABLE<br>ALANCE<br>,683.50            |
| The information displayed on the Account Summary page will vary depending upon your specific healthcare benefitive More           Health Savings Account            TOTAL AVAILABLE BALANCE           \$4,050.00         \$1,103.00 * Correct as of 31:32019           O1/01/2019 - 12/31/2019           ESTIMATED PER PAY PERIOD DEDUCTION: 51           Account *           +           -           -           Account *           -           Colspan="2">-           -           -           -           -           -           -           -           -           -           -           -           -           -           -           -           -           -           -           -         -           -         -           -<                                                                                                    | \$1,161.66<br>ALANCE<br>,683.50<br>\$14.00)           |
| To Tal Available Balance         \$5,153.00           Available Balance         \$5,153.00         available Balance         \$5,153.00           Available CASH Balance         \$1,103.00         count 3012019         count 3012019           O1/01/2019 - 12/31/2019         Estimated per pay period beductions of 110200         count 3012019         count 3012019           Account         \$2,200.00         \$265.50         \$0.00         \$16.50         \$100.00         \$2.25           + Limited Health Care Flexible Spending         \$2,000.00         \$14.00         \$0.00         \$14.00         \$0.00         \$14.00         \$0.00         \$16.50         \$10.00         \$2.25           + Parking Reimbursment Account         \$3,120.00         \$20.00         \$0.00         \$0.00         \$0.00         \$14.00         \$0.00         \$0.00         \$0.00         \$0.00         \$0.00         \$0.00         \$0.00         \$0.00         \$0.00         \$0.00         \$0.00         \$0.00         \$0.00         \$0.00         \$0.00         \$0.00         \$0.00         \$0.00         \$0.00         \$0.00         \$0.00         \$0.00         \$0.00         \$0.00         \$0.00         \$0.00         \$0.00         \$0.00         \$0.00         \$0.00         \$0.00         \$0.00         <                                                                                                    | \$1,161.66<br>ALANCE<br>,683.50<br>\$14.00)<br>\$0.00 |

#### MORE HELPFUL INFORMATION

From the **Home Page**, under the **Tools & Support** tab, you may find links that connect you to helpful information supplied by Aviben. These may be links to Aviben's website or to other valuable resources that enable you to manage your healthcare more effectively.